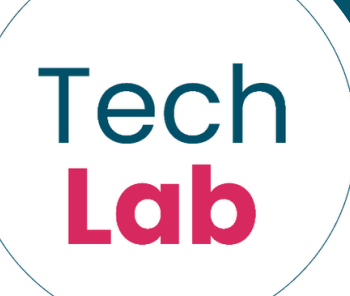

Créer les pages du livre

## Créer un livre audio numérique

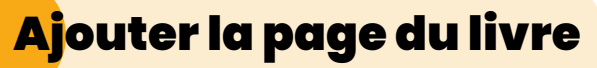

## • Scanner les pages (ou les prendre en photo Créer un ficher spécifique Importer les photos dans l'ordinateur Nommer les photos avec leur numéro de page Insertion Conception Fichier Accueil Disposition ~ Ĉ 🛅 Rétablir Nouvelle Coller diapositive 🖌 🔲 Section 🖌 3 $\sim$ **Ajouter une flèche** resse-papiers 🕠 Diapositives Menu Insertion / forme Transitions Animations Diaporama Capture la nuit de Beri \□00∆lı,⊅∮ß [ }☆ Créer l'action de la flèche Clic droit / lien Hyper texte / Emplacement dans ce document

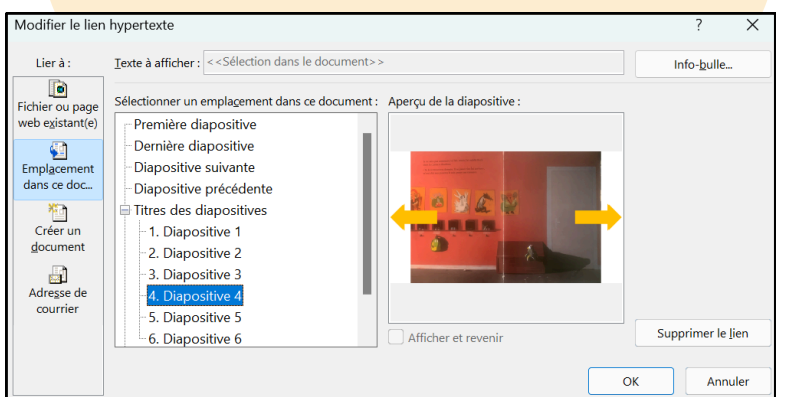

Juin 2024

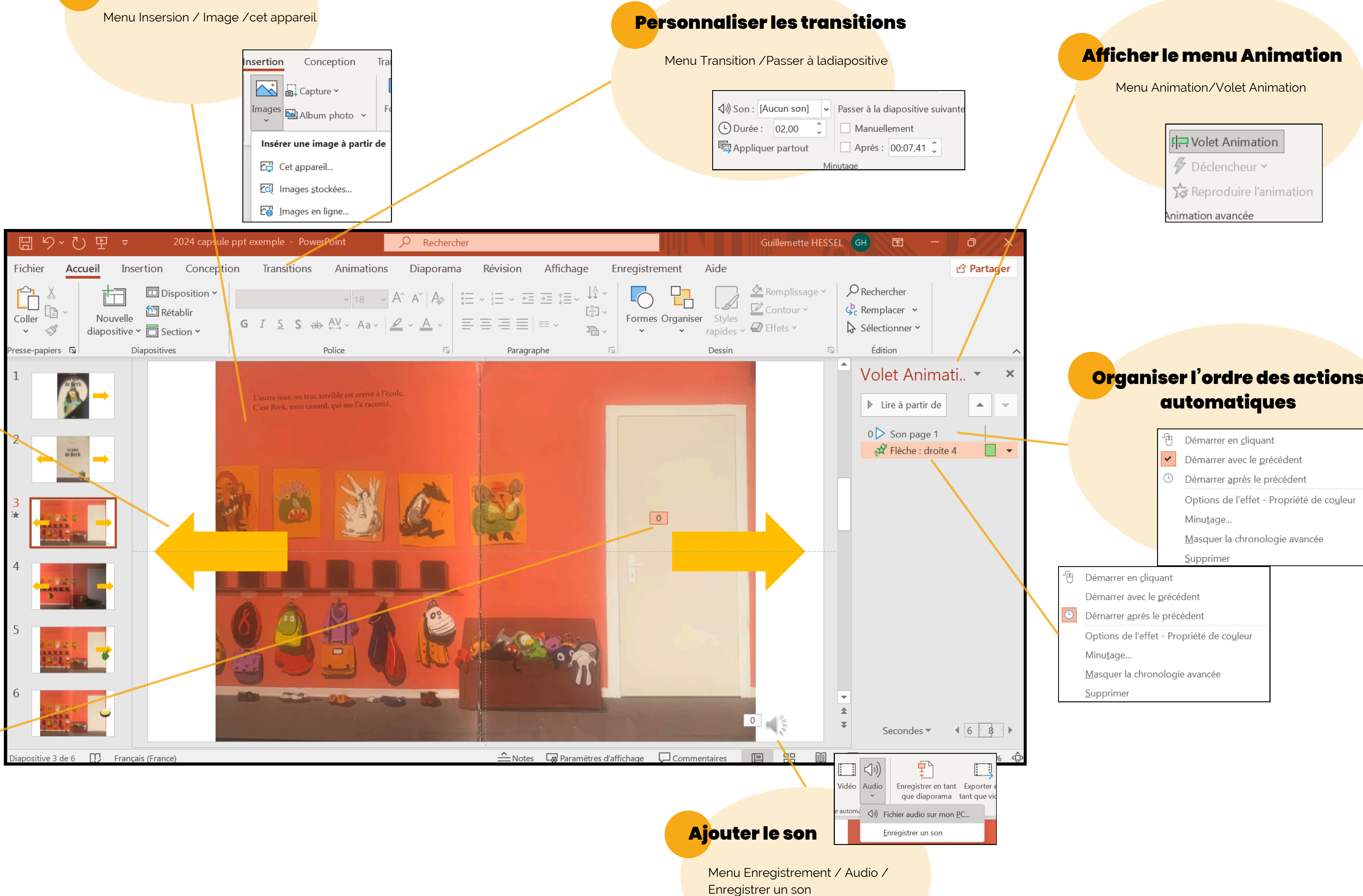

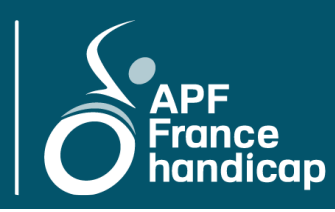

## avec Powerpoint

## www.techlab-handicap.org